## Designate Instructor Eligibility

## Overview

This quick reference guide will cover how to designate instructors to teach specific courses.

## Process

1. In the main Search Bar type Designate Instructor Eligibility task.

Q designate Designate Instructor Eligibility Task

2. Select the instructor from the **Academic Appointee** prompt and click **OK**.

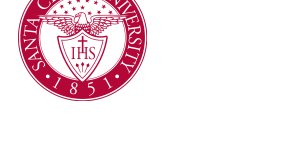

3. Specify each **Academic Unit** that the instructor is eligible to teach for. The options available in each field depend on the options that you select in the previous fields.

| Academic Appointee<br>Effective Date |                                          | * Frank Farris<br>* 03/03/2023                                                                          |                    |                                     |                     |                     |
|--------------------------------------|------------------------------------------|----------------------------------------------------------------------------------------------------|--------------------|-------------------------------------|---------------------|---------------------|
|                                      |                                          |                                                                                                    |                    |                                     |                     |                     |
| liem 🐺 🖬 🖓                           |                                          |                                                                                                    |                    |                                     |                     |                     |
| $(\pm)$                              | Instructor Roles                         |                                                                                                    | Academic Unit      | Academic Levels                     | Course Subjects     | Courses             |
|                                      |                                          | :=                                                                                                    | :=                 |                                     | :=                  | A                   |
|                                      |                                          |                                                                                                    |                    |                                     |                     |                     |
|                                      |                                          |                                                                                                    |                    |                                     |                     |                     |
|                                      |                                          |                                                                                                    |                    |                                     |                     |                     |
| 4                                    |                                          |                                                                                                    |                    |                                     |                     | ۱.                  |
|                                      | _                                        |                                                                                                    |                    |                                     |                     |                     |
|                                      | ок                                       | Cancel                                                                                                  |                    |                                     |                     |                     |
|                                      | Academic<br>Effective I<br>Academic<br>+ | Academic Appointee  fiffective Date  keademic Appointment Tract  fee  fee  fee  for  for  for  for  for | Academic Appointee | Academic Appointment * Frank Farris | Academic Appointere | Academic Appointere |

4. Click Done

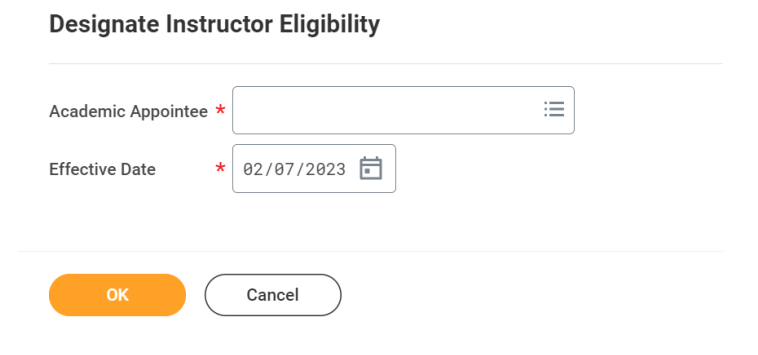